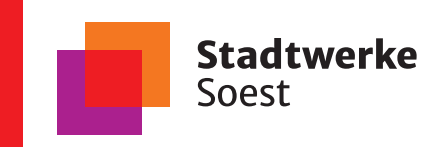

# Konfiguration der FRITZ!Box 7530 AX

am Anschluss der Stadtwerke Soest

Wenn Sie einen neuen Internetzugang einrichten, kann das mitunter eine Herausforderung sein. Aber keine Sorge, mit dieser Anleitung zur Einrichtung Ihres Routers möchten wir Ihnen helfen, schnell und einfach online zu gehen. Folgen Sie einfach den Schritten und Sie werden in kürzester Zeit bereit sein, das Internet zu erkunden.

#### 1. Schritt: FRITZ!Box mit ONT verbinden

Mit dem **RJ45-Netzwerkkabel 1** die FRITZ!Box am Anschluss LAN1 mit dem LAN Anschluss des ONT (Glasfasermodem) verbinden.

Erst dann die FRITZ!Box mit dem **Netzteil** verbinden.

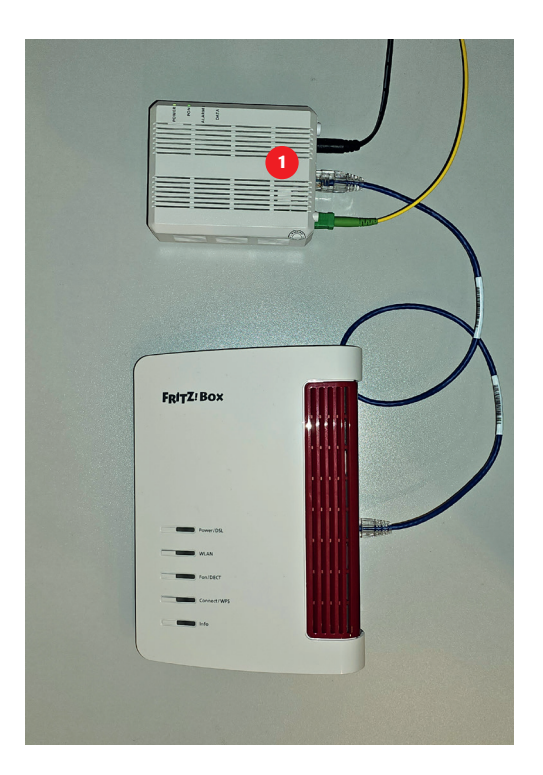

#### 2. Schritt: Auf Werkseinstellungen zurücksetzen (nur empfohlen)

Per LAN oder WLAN mit der Box verbinden und im Webbrowser auf http://fritz.box navigieren.

Nun mittels Passwort (auf der Rückseite der Box) einloggen.

Links den Punkt System 1 auswählen, dann auf Sicherung 2 klicken.

Im rechten Fenster den Reiter **Werkseinstellungen 3** wählen.

Dann **Werkseinstellungen laden** (4) anklicken und bei Aufforderung bestätigen (z.B. durch Knopfdruck einer der Tasten an der Box).

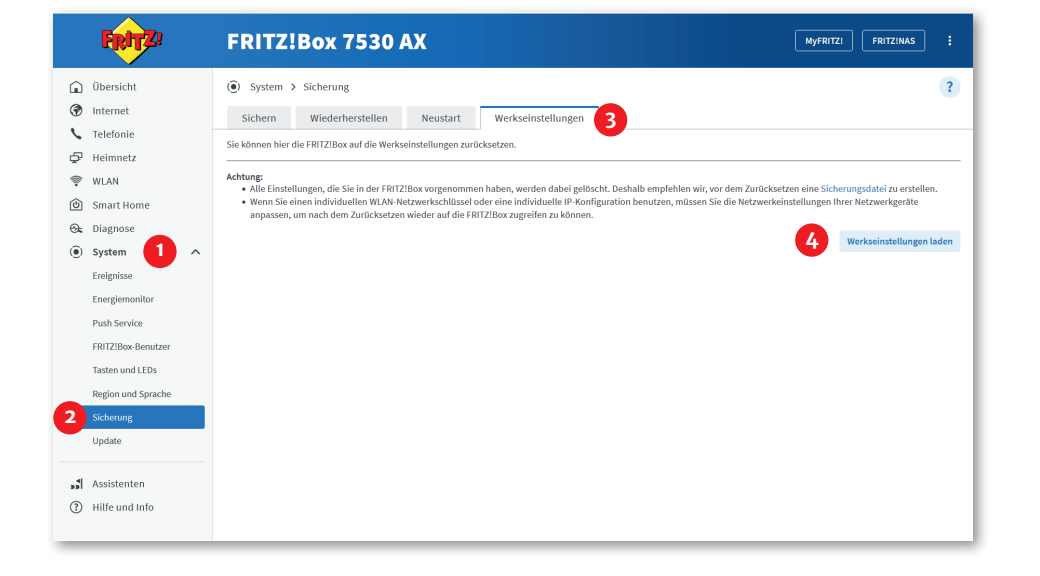

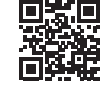

Für die Konfiguration mithilfe mobiler Endgeräte

### 3. Schritt: Internet einrichten

Nach dem Neustart der FRITZ!Box erneut in das Webinterface einloggen und auf den Punkt **Internet 1** klicken und den Unterpunkt **Zugangsdaten 2** auswählen.

Im rechten Fenster unter dem Reiter Internetzugang 3 folgende Daten hinterlegen:

- **Internetanbieter 4**: weitere Internetanbieter -> anderer Internetanbieter
- **Name 5:** Stadtwerke Soest
- Anschluss an externes Modem oder Router 6 auswählen.
- Internetverbindung selbst aufbauen 7 auswählen.
- Werden Zugangsdaten benötigt (8): "Ja" anklicken.
- Sowohl bei Benutzernamen (9) als auch bei Kennwort (9) die Vertragsnummer Ihres Anschlusses eintragen. Diese ist im Anschreiben jeweils oben rechts aufgeführt.
   Verbindungseinstellungen (10) Downstream und Upstream
- mit den Ihrerseits gebuchten Bandbreiten ergänzen.

Auf **Übernehmen** 🕕 klicken und kurz warten.

| FRITZ!                                                                                                    | FRITZ!Box 7530 AX MyfRITZI FRITZINAS :                                                                                                    |  |  |  |  |  |
|----------------------------------------------------------------------------------------------------|----------------------------------------------------------------------------------------------------|--|--|--|--|--|
| Obersicht     Internet     Online-Monitor                                                                           | Internet > Zugangsdaten     ?       Internetzugang     3       Vr6     LISP       Anbieter-Dienste     AVM-Dienste       DNS-Server                                                                                                    |  |  |  |  |  |
| Zugangsdaten 2<br>Filter<br>Freigaben                                                                               | Au unes sens dama dama se un daen mes mennezagang emitrinen un den zugang de tedan anjaasen. Interretanbieter Wählen Sie Ihren Internetanbieter aus. Internetanbieter v                                                                                                    |  |  |  |  |  |
| Telefonie                                                                                                    | Name 5 Stadtwerke Soest                                                                                                    |  |  |  |  |  |
| <ul> <li>Smart Home</li> <li>Diagnose</li> <li>System</li> </ul>                                                    | Anschluss Geben Sie an, wie der Internetzugang hergestellt werden soll. Anschluss an einen DSL-Anschluss Wählen Sie diesen Zugang, wenn die FRITZIBox mit dem DSL-Kabel mit Ihrem DSL-Anschluss verbunden ist. Das in der FRITZIBox integrierte DSL-Modem wird für die Internetverbindung genutzt.                                                                                                    |  |  |  |  |  |
| Assistenten <ul> <li>Hilfe und Info</li> </ul>                                                                      | Anschluss an einer Gladsaseranschluss (ONT)     Wählen Sie diesen Zugang, wenn die FRIZZBox über "LAN 1" an ein Glasfasermodem, das die Internetverbindung herstellt, angeschlossen werden solt.     Aschluss an externes Modem oder Router     Wählen Sie diesen Zugang, wenn die FRIZZBox über "LAN 1" an ein breits vorhandenes externes Modem oder einen Router angeschlossen ist.                                                                                                    |  |  |  |  |  |
| 🚱 Internet 🔨                                                                                                    |                                                                                                    |  |  |  |  |  |
| Online-Monitor<br>Zugangsdaten<br>Filter<br>Freigaben<br>MyFRITZI-Konto                                             | Ceben Sie an, ob die FRITZIBox die Internetverbindung selbst aufbaut oder eine vorhandene Internetverbindung mitbenutzt.  Ceben Sie an, ob die FRITZIBox die Internetverbindung selbst aufbaut oder eine vorhandene Internetverbindung mitbenutzt.  Ceben Sie and ob die FRITZIBox stellt einen eigenen IP-Adressbereich zur Verfügung. Die Firewall bleibt dabei aktiviert.  Ceben Sie Sie Adressbereich zur Verfügung. Die Firewall bleibt dabei aktiviert.  Ceben Sie Sie Adressbereich zur Verfügung. Die Firewall bleibt dabei Aktiviert.  Ceben Sie Sie Adressbereich zur Verfügung. Die Firewall bleibt dabei Aktiviert.  Ceben Sie Sie Sie Sie Sie Sie Sie Sie Sie Sie                                                                                                    |  |  |  |  |  |
| <ul> <li>Telefonie</li> <li>Heimnetz</li> <li>WLAN</li> <li>Smart Home</li> <li>Diagnose</li> <li>System</li> </ul> | Zugangsdaten         Werden Zugangsdaten benötigt?         Image: Sie die Zugangsdaten ein, die Sie von Ihrem Internetanbieter bekommen haben.         Benutzername       200000         Kennwort       200000                                                                                                    |  |  |  |  |  |
| <ul><li>"\$ Assistenten</li><li>(b) Hilfe und Info</li></ul>                                                        | Nein  Verbindungseinstellungen  Verbindungseinstellungen  Verbindungs |  |  |  |  |  |
|                                                                                                    | Internetzugang nach dem "Übernehmen" prüfen  Ubernehmen Verwerfen  Uverwerfen                                                                                                    |  |  |  |  |  |

## 4. Schritt: Telefonie einrichten

Zur Konfiguration der SIP-Telefonie links auf den Punkt **Telefonie 1** klicken, dann den Unterpunkt **Eigene Rufnummern 2** auswählen.

Im rechten Feld den Punkt **Rufnummern (3)** auswählen und unten rechts auf **Neue Rufnummer (4)** klicken.

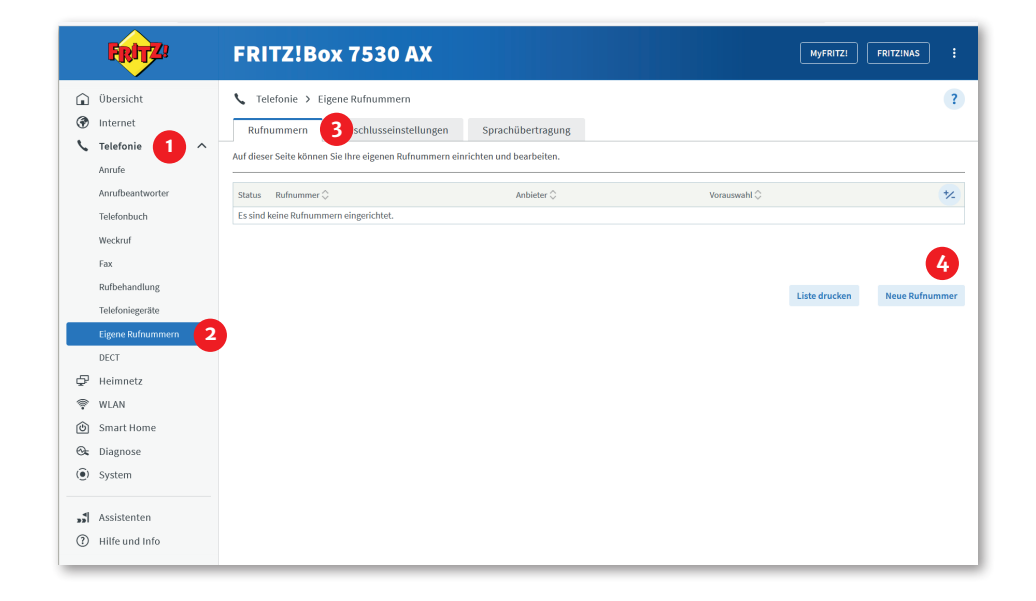

Unter **Telefonie-Anbieter 5** > Anderer Anbieter auswählen und die Felder mit folgenden Daten füllen:

- **Rufnummer für die Anmeldung 6**: Ihre Rufnummer mit Vorwahl
- Interne Rufnummer in der FRITZ!Box 7: Ihre Rufnummer ohne Vorwahl
- Benutzername 8: Diesen finden Sie im Anschrieben mit Ihren SIP-Zugangsdaten.
- Authentifizierungsname 9: leer lassen
- Kennwort 00: Dieses finden Sie im Anschreiben mit Ihren SIP-Zugangsdaten.
- Registrar 11: sip.stadtwerke-soest.de
- Proxy-Server 12: leer lassen
- Ortsvorwahl 13: Ihre Ortsnetzvorwahl beginnend mit "O"

Nun auf **Weiter** <sup>10</sup>/<sub>4</sub> klicken und im folgenden Fenster nochmals mit **Weiter** <sup>15</sup>/<sub>19</sub> bestätigen.

| FRITZ | FRITZ!Box 7                                                     | 530 AX                                                                   |                                                                                        |                                                              | MyFRITZ!                  | FRITZ!NAS        |      |
|-------|-----------------------------------------------------------------|--------------------------------------------------------------------------|----------------------------------------------------------------------------------------|--------------------------------------------------------------|---------------------------|------------------|------|
|       | Rufnummer eintragen                                             |                                                                          |                                                                                        |                                                              |                           |                  |      |
|       | Wählen Sie Ihren Telefonie-Anbie                                | ter aus und tragen Sie die Rufnumme                                      | und die Ihnen mitgeteilten Anmeldedater                                                | n ein.                                                       |                           |                  |      |
|       | Anmeldedaten                                                    |                                                                          |                                                                                        |                                                              |                           |                  |      |
|       | Telefonie-Anbieter 5                                            | Anderer Anbieter                                                         | ~                                                                                      |                                                              |                           |                  |      |
|       | Rufnummer für die<br>Anmeldung*                                 | Interne Rufnummer in der<br>FRITZ!Box**                                  |                                                                                        |                                                              |                           |                  |      |
|       | 02921999999 6                                                   | 99999 7                                                                  | a)                                                                                     |                                                              |                           |                  |      |
|       | Weitere Rufnummer                                               |                                                                          |                                                                                        |                                                              |                           |                  |      |
|       | *Rufnummer für die Anmeld                                       | ing                                                                      |                                                                                        |                                                              |                           |                  |      |
|       | Geben Sie in dieser Spalte bit<br>benannt sein. Bitte geben Sie | te die Rufnummer für die Anmeldung<br>die Rufnummer genau so ein, wie vo | ein. Diese Rufnummer haben Sie von Ihren<br>1 Anbieter vorgegeben, einschließlich even | 1 Anbieter bekommen. Sie ka<br>Ituell enthaltener Sonderzeic | unn je nach Anbi<br>chen. | eter unterschied | lich |
|       | **Interne Rufnummer in der                                      | FRITZ!Box                                                                |                                                                                        |                                                              |                           |                  |      |
|       | Geben Sie nun bitte Ihre Rufn                                   | ummer ohne Ortsvorwahl und ohne S                                        | onderzeichen ein.                                                                      |                                                              |                           |                  |      |
|       | Über "Weitere Rufnummer" k                                      | önnen Sie hier weitere Rufnummern -                                      | nlegen, wenn diese dieselben Zugangsdate                                               | en (Benutzername und Kenn                                    | wort) wie die ers         | ste Rufnummer h  | habe |
|       | Rufnummern mit abweichend                                       | len Zugangsdaten können Sie später                                       | nter "Eigene Rufnummern" über die Schal                                                | tfläche "Neue Rufnummer" e                                   | einrichten.               |                  |      |
|       |                                                                 |                                                                          |                                                                                        |                                                              |                           |                  |      |
|       | Zugangsdaten                                                    |                                                                          |                                                                                        |                                                              |                           |                  |      |
|       | 8 Benutzername                                                  | 82757202                                                                 |                                                                                        |                                                              |                           |                  |      |
|       | 9 Authentifizierungsname                                        |                                                                          |                                                                                        |                                                              |                           |                  |      |
|       | 10 Kennwort                                                     |                                                                          |                                                                                        |                                                              |                           |                  |      |
|       | 11 Registrar                                                    | sip.stadtwerke-soest.de                                                  |                                                                                        |                                                              |                           |                  |      |
|       | 12 Proxy-Server                                                 |                                                                          |                                                                                        |                                                              |                           |                  |      |
|       | Tragen Sie Ihre Ortsvorwahl e                                   | in:                                                                      |                                                                                        |                                                              |                           |                  |      |
|       | 13 Ortsvorwahl                                                  | 02921                                                                    |                                                                                        |                                                              |                           |                  |      |
|       | Weitere Einstellungen <del>v</del>                              |                                                                          |                                                                                        |                                                              |                           |                  |      |
|       |                                                                 |                                                                          |                                                                                        |                                                              | 14                        | Weiter Abb       | recl |

| FRITZ! | FRITZ!Box 7530 AX                                                                                                    |                                                                       | MyFRITZ! FRITZ!NAS :                      |
|--------|----------------------------------------------------------------------------------------------------|-----------------------------------------------------------------------|-------------------------------------------|
|        | Rufnummern speichern                                                                                                    |                                                                       |                                           |
|        | Folgende Anmeldedaten haben Sie für die neue Internetrufnummer ei                                                                                                    | ngegeben:                                                             |                                           |
|        | Anbieter                                                                                                    | Anderer Anbieter                                                      |                                           |
|        | Rufnummer für die Anmeldung                                                                                                    | 02921999999                                                           |                                           |
|        | Benutzername                                                                                                    | 82757202                                                              |                                           |
|        | Registrar                                                                                                    | sip.stadtwerke-soest.de                                               |                                           |
|        | Im nächsten Schritt werden die Anmeldedaten in die FRITZ!Box gespeich<br>Rufnummer nun telefoniert werden kann.<br>Zinrichtung der Rufnummer nach dem "Übernehmen" prüfen | ert. Anschließend wird geprüft, ob die Einrichtung erfolgreich abgesc | chlossen wurde und über die eingerichtete |
|        |                                                                                                    |                                                                       | Zurück Weiter Abbrechen                   |

#### Hinweis:

Bitte auchten Sie bei den Rufnummern darauf, dass die Zugangsdaten der jeweiligen Rufnummer entsprechen. **Für jede Rufnummer** die Schritte **1** bis **1** wiederholen.

Auf den **Stift 16** bei Telefon 1 (oder 2) klicken, dann die **ausgehende und die eingehenden Nummer 17** festlegen. Dann auf **Übernehmen 18** das Ganze bestätigen.

|        | FRITZ!                |   | FRITZ!B          | ox 7530                                 | АХ                       |                          |                     |                          |                     | MyFRITZI                   |
|--------|-----------------------|---|------------------|-----------------------------------------|--------------------------|--------------------------|---------------------|--------------------------|---------------------|----------------------------|
| •<br>• | Übersicht<br>Internet |   | K Telefonie > T  | elefoniegeräte<br>it der FRITZ!Box verb | undenen und integrier    | ten Telefoniegeräte w    | ie Telefone, Anrufl | beantworter, Faxgeräte u | nd Türsprechanlager | einrichten und bearbeiten. |
|        | Anrufe                | ^ | Name 🖨           | Anschluss 🗘                             | Rufnummer<br>ausgehend 🗘 | Rufnummer<br>ankommend 🗘 | intern 🗘            |                          | *                   |                            |
|        | Anrufbeantworter      |   | Telefon          | FON 1                                   | SIP0                     | alle                     | 1                   | <b>6</b>                 |                     |                            |
|        | Telefonbuch           |   | Anrufbeantworter | integriert                              |                          | alle                     | **600               |                          |                     |                            |
|        | Fax                   |   |                  |                                         |                          |                          |                     |                          |                     |                            |
|        | Rufbehandlung         |   |                  |                                         |                          |                          |                     |                          |                     |                            |
|        | Telefoniegeräte       |   |                  |                                         |                          |                          |                     |                          | Liste drucken       | Neues Gerät einrichten     |
|        | Eigene Rufnummern     |   |                  |                                         |                          |                          |                     |                          |                     |                            |
| Ş      | Heimnetz              |   |                  |                                         |                          |                          |                     |                          |                     |                            |
| ę      | WLAN                  |   |                  |                                         |                          |                          |                     |                          |                     |                            |
| ٢      | Smart Home            |   |                  |                                         |                          |                          |                     |                          |                     |                            |
| G.     | Diagnose              |   |                  |                                         |                          |                          |                     |                          |                     |                            |
| ۲      | System                |   |                  |                                         |                          |                          |                     |                          |                     |                            |
| »*     | Assistenten           |   |                  |                                         |                          |                          |                     |                          |                     |                            |
| ?      | Hilfe und Info        |   |                  |                                         |                          |                          |                     |                          |                     |                            |

|                            | FRITZ                                                                                                    | FRITZ!Box 7530 AX                                                                                                    |
|----------------------------|----------------------------------------------------------------------------------------------------|----------------------------------------------------------------------------------------------------|
| (ب)<br>ج                   | Übersicht<br>Internet                                                                                                    | Construction     Telefoniegerät am Anschluss FON 1       Telefon     Klingelsperre       Merkmale des Telefoniegerätes                                                                                                    |
|                            | Telefonie     A       Anrufe     A       Anrufbantworter     B       Telefonbuch     B       Fax     B       Rufbehandlung     B       Telefonspräße     B       Eigene Rufnummern     B | Hier können Sie die Rufnummern für diesen Anschluss vergeben.          Telefon am Anschluss FON 1         Bezeichnung:       Telefon         Ausgehende Anrufe         7931806       17         Ankommende Anrufe         @ auf alle Rufnummern reagirern |
| ₽<br>©<br>&<br>0<br>1<br>1 | Legele kunnaminen<br>DECT<br>Heimnetz<br>WLAN<br>Smart Home<br>Diagnose<br>System<br>Assistenten<br>Hilfe und Info                                                                       | nur auf folgende Rufnummern reagieren                                                                                                    |